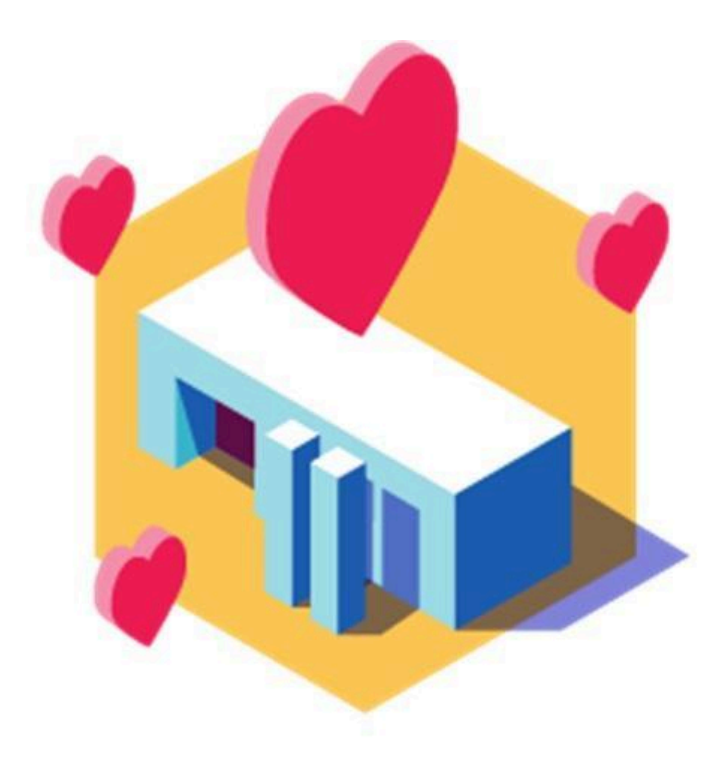

# Ciclo de Nivelación

### Instructivo para las **preinscripciones**

La preinscripción difiere de ingresantes que no tienen un usuario de Guaraní creado, de aquellos/as que ya lo tienen, por lo que te pedimos verifiques bien de acuerdo a tu caso:

- 1. Ingresantes sin usuario Guaraní (pág. 2 a 10)
- 2. Ingresantes **con** usuario Guaraní (pág. 11 a 17)

#### Ingresantes <u>sin usuario de Guaraní</u>

Las preinscripciones para el Ciclo de Nivelación (CN) de la Facultad de Ciencias Económicas de la Universidad Nacional de Córdoba se realizan de manera **online** (NO es necesario que te presentes en la Facultad) del **16 de diciembre al 22 de diciembre de 2024**.

El trámite de preinscripción te llevará 6 pasos:

- 1. Registrate
- 2. Generá tu usuario Guaraní
- 3. Seleccioná la carrera
- 4. Subí tu documentación
- 5. Aboná el cupón de pago de la credencial
- 6. Abrí el mail de confirmación

>> Video tutorial para ingresantes SIN usuario Guaraní

### Registrate

Ingresá a la página: <u>https://preinscripcion.guarani.unc.edu.ar/preinscripcion/</u> y seleccioná la opción de "**Registrate**".

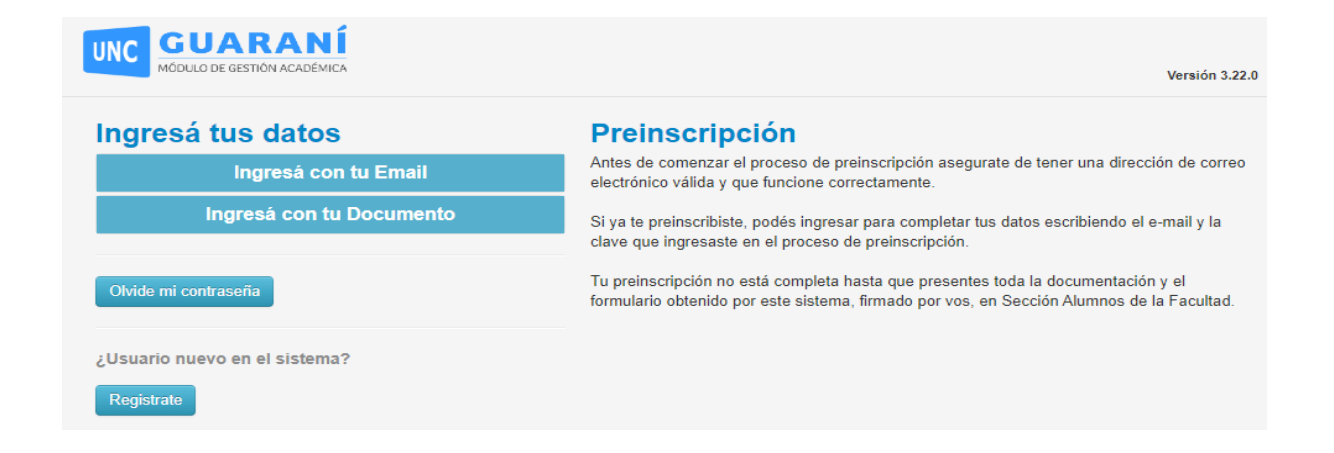

# 2 Generá tu usuario de Guaraní

Completá los datos requeridos para registrar el usuario:

- E-mail: elegí una dirección de mail que uses regularmente (preferentemente una cuenta Gmail)
- Clave: generala en ese momento dentro del sistema
- Nombre y apellido completo: poné todos los nombres y apellidos que figuran en tu DNI
- Nacionalidad
- Tipo y Número de Documento

|                                                                                                    |                                                             | 165101.12                                                                                                    |
|----------------------------------------------------------------------------------------------------|-------------------------------------------------------------|----------------------------------------------------------------------------------------------------|
| rear nuevo usuari                                                                                                    | io                                                          |                                                                                                    |
| To preinscripción no estará<br>completio hacia que<br>presentes totalia<br>securar a cuón y si<br>formulario obtenido por esta<br>eliderna firmedo por uso en | ATENCIÓN: los datos cargados<br>Por favor, verificá que las | en esta pantalla no podrán ser modificados posteriormente.<br>s mismos sean correctos antes de generar el asuario. |
|                                                                                                    | Datos personeles                                            |                                                                                                    |
| Sistema, timado por vos, en<br>Sección Alumnos de la<br>Facultad.                                                                                             | Género (*)                                                  | -                                                                                                    |
| Anteo do compettor ol                                                                                                    | Necionalidad ()                                             | País enisor del documente (*)                                                                                      |
| asegurate de terrer una<br>citescolo de correo                                                                                                    | - aereccional -                                             | v                                                                                                    |
| electórico válida y que<br>funcione correctamente.                                                                                                    | Tipo de Docamento (*)                                       | ~                                                                                                    |
| formulario con atendón.<br>LI IEGO NO PODRÁS<br>MODIFICARLOS.                                                                                                 | Némoro de éocumente (*)                                     | Repetir el número de documento (*)                                                                                 |
| Una vac completado podrás<br>Ingresar al sistema, ron el<br>usuano y chare que ingresas<br>añora.                                                             | Apelido ()                                                  | Nonbres (*)                                                                                                    |
|                                                                                                    | Datos del usuario                                           |                                                                                                    |
|                                                                                                    | E-mail (*)                                                  | Repetir e-mail (*)                                                                                                 |
|                                                                                                    | Clave ()                                                    | Reinglesa ia clare (*)                                                                                             |
|                                                                                                    |                                                             |                                                                                                    |
|                                                                                                    |                                                             | No say un robat                                                                                                    |

Terminado este paso, clickeá en la opción de "No soy un robot" y luego "Generar usuario".

Ahora, ingresá a la casilla de correo con la que te registraste, y buscá el mail que te llegó para activar la cuenta de Guaraní (¡Revisá el "correo no deseado o spam"!).

# **B** Seleccioná la carrera

Con tu cuenta de Guaraní ya activada, ahora podés seleccionar la carrera que querés estudiar. Completá los datos en la ventana "**Selección de propuesta**":

- En Responsable Académica: elegí la opción "Facultad de Ciencias Económicas"
- En Propuesta: seleccioná la carrera de grado que querés estudiar: Profesorado en Ciencias Economicas
- En Ubicación y Modalidad: completá con la única opción que te brinde el sistema

| Automation and an advantage                                          | Todavia no te preinscr                       | ibiste a ninguna propuesta |
|----------------------------------------------------------------------|----------------------------------------------|----------------------------|
| conspanse para vegi a<br>propuesta a la que querés<br>preinscribitte | Elogir Propuesta                             |                            |
|                                                                      |                                              |                            |
|                                                                      |                                              |                            |
|                                                                      | Selección de propuesta                       |                            |
|                                                                      | Responsable Académica (*)                    |                            |
|                                                                      | Facultad de Ciencias Económicas              | *                          |
|                                                                      | Propuesta (*)                                |                            |
|                                                                      | - No se encontraron propuestas disponibles - | •                          |
|                                                                      | Ubicación (*)                                |                            |
|                                                                      |                                              |                            |
|                                                                      | Modalidad (*)                                |                            |
|                                                                      |                                              |                            |
|                                                                      | -                                            | -                          |
| 1                                                                    |                                              |                            |

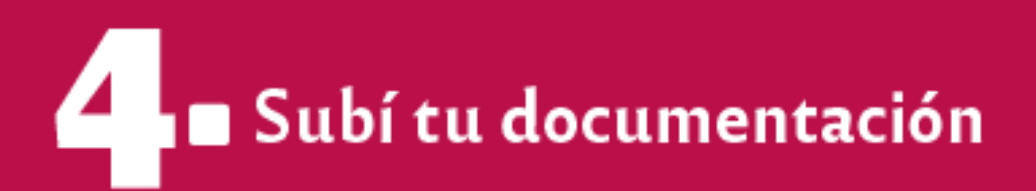

En la sección "**Documentación**" del menú izquierdo, tenés que subir la siguiente documentación:

| remperon                                                            |                                                                                                    | _     |
|---------------------------------------------------------------------|----------------------------------------------------------------------------------------------------|-------|
| Propuesta                                                           | Documentación                                                                                                    |       |
| Datos principales<br>Datos pessonales<br>Financiamiento de estudios | Las extensiones de archivo soportadas son: pdf, disc, docx, odt, png, jpg, jpag, gif, bmp<br>El tamaño máximo permitido por archivo os: 8 MB |       |
| Situación laboral<br>Situación familiar                             | Constancia de estudios secundarios finalizados                                                                                               |       |
| Estudios<br>Tecnología<br>Departes                                  | Seleccionar anhino Ningún anhivo seleccionado                                                                                                | Subir |
| Idiomas<br>Datos de salud                                           | Documento de identidad                                                                                                    |       |
| Documentación                                                       | Ambos lados o todas las hojas                                                                                                    |       |
|                                                                     | Seleccionar archivo Mingún archivo seleccionado                                                                                              | Salar |
| Completá los campos de este<br>formulario. Una vez completado       |                                                                                                    |       |
| podes imprimito y presentante en<br>a sede, o podes puantanto e     | Foto                                                                                                    |       |
| mpriminia posteriormente.                                           | Poto solo de lu rotino, cuadrada, rilida, actualizada y famaño 3 x 3 centimetros                                                             |       |
| Los campos marcados con (*) son                                     | Salaccionar amhivo Ningún archivo seleccionado                                                                                               | Sabar |

- Constancia de estudios secundarios finalizados: subilo sólo en caso de que lo tengas.
  - ★ Título de Grado (Contador Publico Lic en administración Lic. en Economía)
- Documento de identidad: subí un único archivo en formato PDF que contenga tanto el frente como el dorso del DNI.
  - ★ El único documento válido es el DNI vigente, que es el último ejemplar que tramitaste. Podés consultarlo en este <u>link</u>.
  - ★ NO se receptarán DNI de menores de 14 años.
  - ★ NO se receptarán constancias de DNI en trámite.
  - ★ Utilizá alguna aplicación para escanear desde un celular, es más fácil que queden ambos lados en una sola hoja. No envíes imágenes con tomas laterales, tiene que verse toda la información como una fotocopia.

★ El archivo no debe pesar más de 8 megabytes.

#### Ejemplos de **DNI permitidos**:

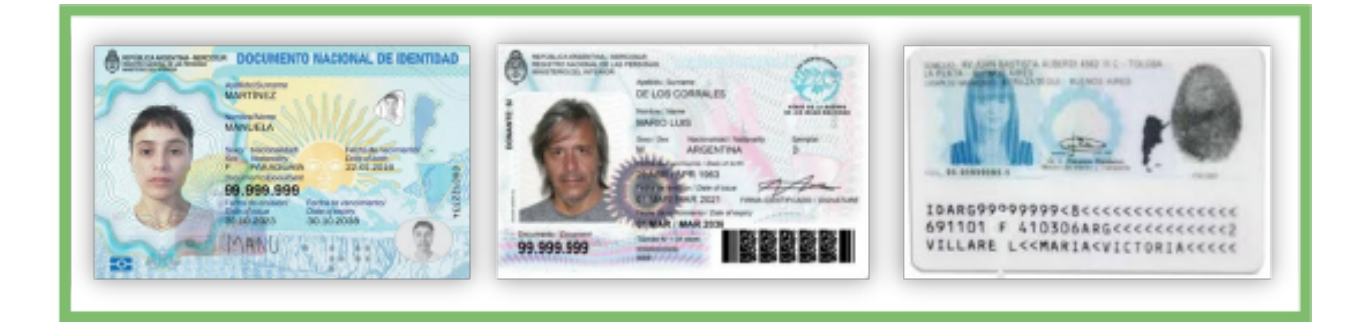

#### Ejemplos de **DNI no permitidos**:

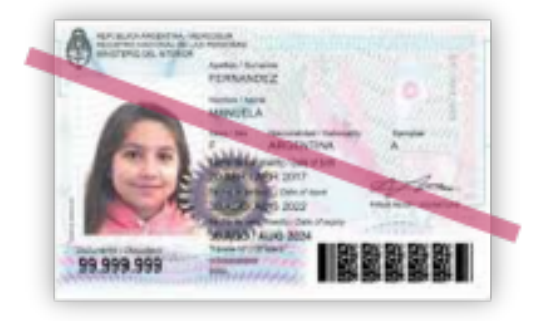

- Foto: subí una foto de tu rostro, tipo carnet (con fondo liso)
  - ★ Deber ser actual
  - ★ Formato cuadrada (3 x 3)
  - ★ NO subas una formato selfie

#### Ejemplo de foto carnet **permitida**:

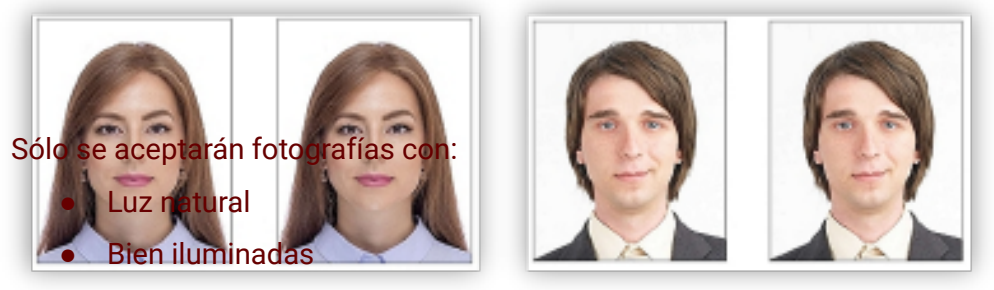

• El rostro despejado

#### Ejemplos de fotos NO permitidas:

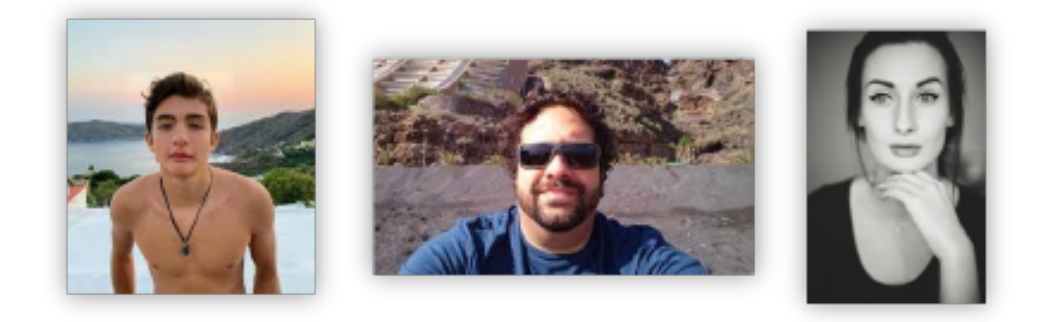

#### No se aceptarán fotografías:

- Con el torso desnudo
- Con lentes de sol u otros objetos que oculten el rostro
- En blanco y negro o con filtros

Una vez que hayas terminado de completar y de subir los archivos hacé click en "Finalizar".

• Si está todo correctamente cargado, te dará la posibilidad de descargar un archivo PDF con tu ficha catastral completa (este PDF no hace falta que lo imprimas).

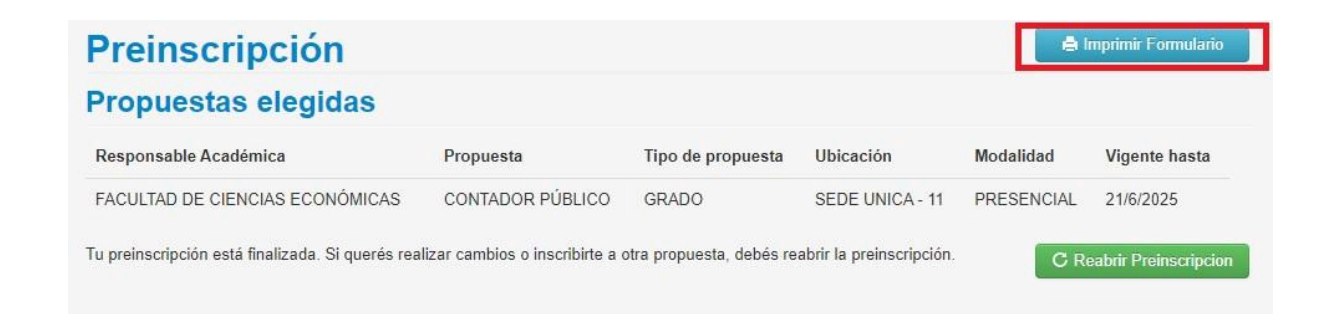

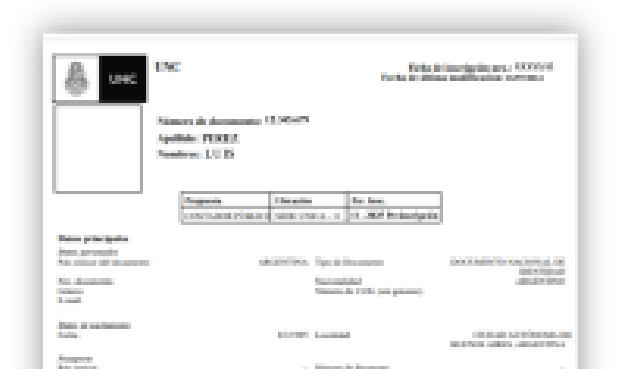

• Si te faltó algún dato obligatorio, te indicará en color rojo dónde se encuentra el dato incompleto.

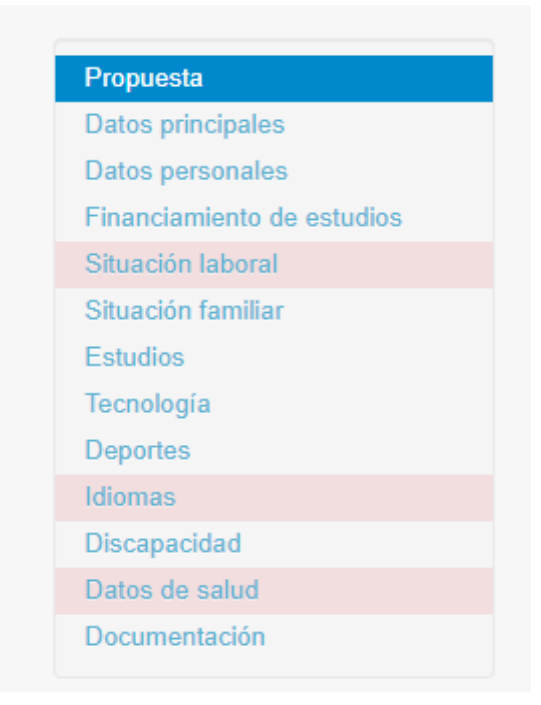

Una vez finalizada la preinscripción, si por algún motivo tenés que realizar cambios o inscribirte a otra propuesta, seleccionas en la opción **"Reabrir Preinscripción"**. Luego de realizar el cambio y guardarlo, volvé a seleccionar la opción **"Finalizar"**.

| Preinscripción                                   | 🖨 Imprimir Formulario           |                          |                          |            |                       |
|--------------------------------------------------|---------------------------------|--------------------------|--------------------------|------------|-----------------------|
| Propuestas elegidas                              |                                 |                          |                          |            |                       |
| Responsable Académica                            | Propuesta                       | Tipo de propuesta        | Ubicación                | Modalidad  | Vigente hasta         |
| FACULTAD DE CIENCIAS ECONÓMICAS                  | CONTADOR PÚBLICO                | GRADO                    | SEDE UNICA - 11          | PRESENCIAL | 21/6/2025             |
| Tu preinscripción está finalizada. Si querés rea | lizar cambios o inscribirte a o | otra propuesta, debés re | abrir la preinscripción. | C Re       | eabrir Preinscripcion |

Luego de haber finalizado tu solicitud de preinscripción en Guaraní recibirás en el correo electrónico que registraste en el paso 1, cuando finalice el periodo de inscripcion.,

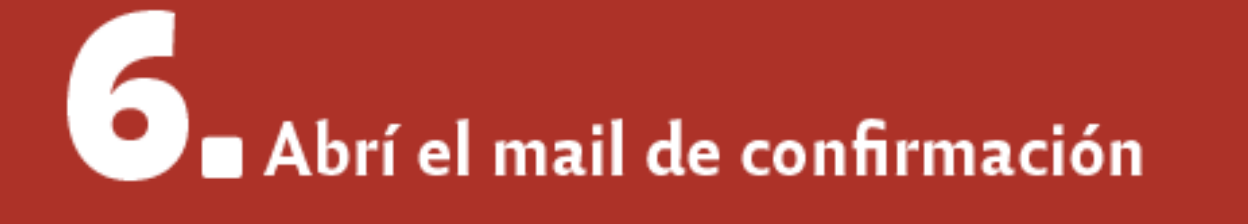

recibirás, un e-mail con información sobre el estado de tu inscripción:

- Si la documentación que enviaste es correcta, recibirás un correo electrónico de la Facultad que confirma que estás inscripta/o.
- Si la documentación que enviaste es incorrecta, recibirás un correo electrónico solicitándote que corrijas la información y la envíes nuevamente (recordá hacer click en "Finalizar" luego de hacer la modificación requerida).

En caso de no recibir ningún mail de confirmación del estado de tu solicitud cumplidos los **5** días hábiles, comunicate mediante correo electrónico a <u>escueladeprofesoradofce@economicas.unc.edu.ar</u> para informar la demora.

¡Revisá el "correo no deseado o spam"!

**IMPORTANTE**: La preinscripción finaliza cuando recibís el mail de confirmación por parte de la Facultad indicándote que ya estás inscripta/o. Si no recibiste ese correo, no contás con la preinscripción.

#### Ingresantes con usuario de Guaraní

Las preinscripciones para el Ciclo de Nivelación (CN) de la Facultad de Ciencias Económicas de la Universidad Nacional de Córdoba se realizan de manera **online** (NO es necesario que te presentes en la Facultad) del **16 de diciembre al 22 de diciembre de 2024**.

El trámite de preinscripción te llevará 4 pasos:

- 1. Preinscribite en Guaraní Autogestión
- 2. Subí tu documentación
- 3. Aboná el cupón de pago de la credencial
- 4. Abrí el mail de confirmación

>> Video tutorial para ingresantes CON usuario Guaraní

# Preinscribite en Guaraní Autogestión

Para realizar el trámite de preinscripción tenés que ingresar a **Guaraní Autogestión:** <u>https://autogestion.guarani.unc.edu.ar/</u> y, en la solapa **"Trámites"**, seleccionar la opción **"Preinscripción a Propuestas**".

| UNC GUA                | RANÍ                   |            |                                                                                |   |
|------------------------|------------------------|------------|--------------------------------------------------------------------------------|---|
| Inscripción a Materias | Inscripción a Eximonos | Repairas + | Toimites +                                                                     |   |
| Bienvenido             |                        |            | Vitx clatos personales<br>Orientación<br>Solicitar Constancies y Certifica los | ) |
|                        |                        |            | Proinscripción a Prepuestas                                                    |   |
|                        |                        |            | Solichar Certificación                                                         | 1 |
|                        |                        |            | Roanignar Optaliva                                                             |   |
|                        |                        |            | Convectorites a teecas<br>Transitar Bolate Estudiantil Gratuito                |   |
|                        |                        |            | Transfor Accesss SAE UNC                                                       |   |
|                        |                        |            | Compromise Presentación CES                                                    |   |
|                        |                        |            | Impresión de Permularios de Colación                                           |   |
|                        |                        |            |                                                                                |   |

Luego, te aparecerá la ventana "**Selección de propuesta**", donde tenés que completar los siguientes campos:

- En Responsable Académica: elegí la opción "Facultad de Ciencias Económicas"
- En Propuesta: seleccioná la carrera de grado que querés estudiar: Contador/a Público/a, Lic.en Administración o Lic. en Economía

• En Ubicación y Modalidad: completá con la única opción que te brinde el sistema

|                                                                |                                 | 2 <b>.</b> .    |
|----------------------------------------------------------------|---------------------------------|-----------------|
| Inscripción a Materias Inscripción a Exáme                     | Selección de propuesta          |                 |
|                                                                | Responsable Académica           |                 |
| Preinscripción a Propues                                       | Facultad de Ciencias Económicas | ~               |
| Preinscriptiones                                               | Propuesta                       |                 |
|                                                                | Contador Público                | v               |
| Con esta operación podrás<br>preinscribirte a otras Propuestas | Locación                        |                 |
| Formativas ofrecidas por la<br>Institución.                    | Sede Unica - 11                 | Y               |
| Testa and the second second                                    | Uedalidad                       |                 |
| efectiva la inscripción, deberás                               | Presencial                      | ~               |
| completar los pesos definidos en tu<br>unidad académica.       |                                 |                 |
|                                                                |                                 | Acceptor Conter |

# 2 Subí tu documentación

Luego de haber elegido la propuesta, ingresá a la opción de **"Requisitos"** en el menú izquierdo. Verifica que se encuentren presentados todos los documentos solicitados o subí los que estés adeudando.

#### Preinscripción a Propuestas

| Preinscripciones                                                                                                    | Requisitos de l                                   | ngreso                      |                  |                   |                           |
|----------------------------------------------------------------------------------------------------|---------------------------------------------------|-----------------------------|------------------|-------------------|---------------------------|
| Requisitos                                                                                                    | Requisito                                         | Estado presentación digital | Propuesta        | Observaciones     |                           |
| Con esta operación podrás<br>preinscribirte a otras Propuestas<br>Formativas ofrecidas por la<br>Institución.<br>Tené presente que para hacer<br>efectiva la inscripción, deberás<br>completar los pasos definidos en tu<br>unidad académica. | Constancia de Estudios<br>Secundarios Finalizados | - Aceptado -                | Contador Público | Sin observaciones | C<br>Documento<br>digital |
|                                                                                                    | Documento de Identidad                            | - Aceptado -                | Contador Público | Sin observaciones | C<br>Documento<br>digital |
|                                                                                                    | Foto                                              | - Aceptado -                | Contador Público | Sin observaciones | ර<br>Documento<br>digital |

- Documento de identidad: subí un único archivo en formato PDF que contenga tanto el frente como el dorso del DNI.
  - ★ El único documento válido es el DNI vigente, que es el último ejemplar que tramitaste. Podés consultarlo en este link.
  - ★ NO se receptarán DNI de menores de 14 años.
  - ★ NO se receptarán constancias de DNI en trámite.
  - ★ Utilizá alguna aplicación para escanear desde un celular, es más fácil que queden ambos lados en una sola hoja. No envíes imágenes con tomas laterales, tiene que verse toda la información como una fotocopia.
  - ★ El archivo no debe pesar más de 8 megabytes.

#### Ejemplos de DNI permitidos:

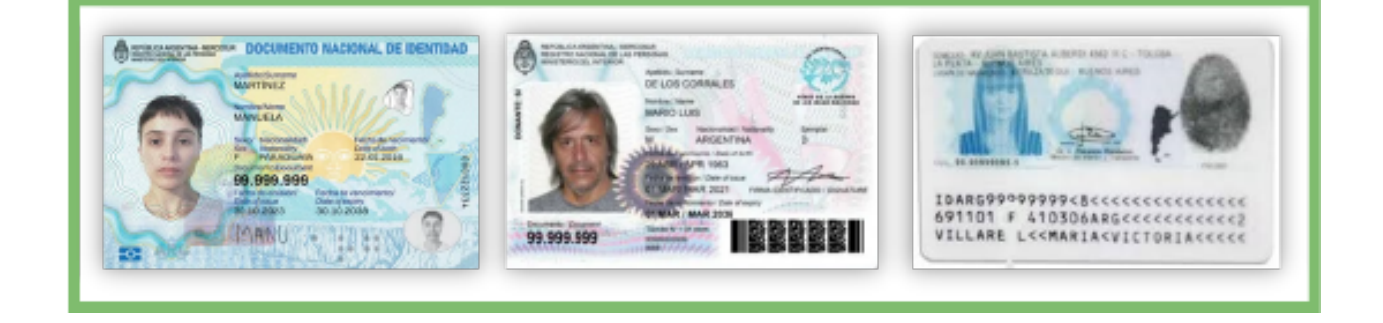

#### Ejemplos de **DNI no permitidos**:

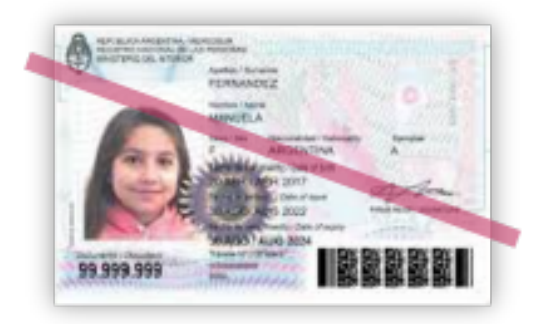

- Foto: subí una foto de tu rostro, tipo carnet (con fondo liso)
  - ★ Deber ser actual
  - ★ Formato cuadrada (3 x 3)
  - ★ NO subas una formato selfie

#### Ejemplo de foto carnet **permitida**:

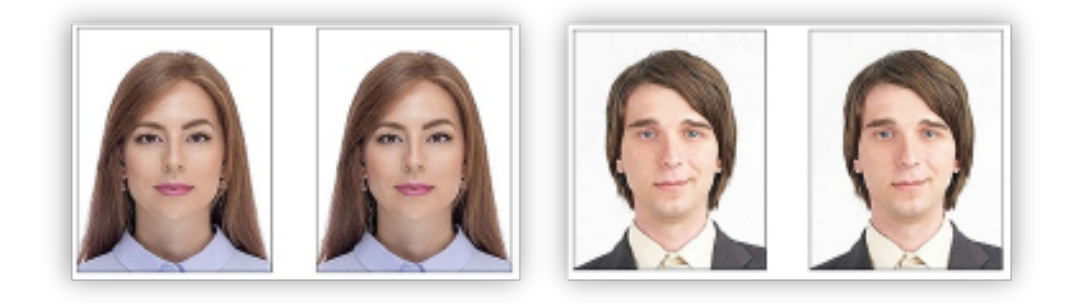

#### Sólo se aceptarán fotografías con:

- Luz natural
- Bien iluminadas
- El rostro despejado

#### Ejemplos de fotos **NO permitidas**:

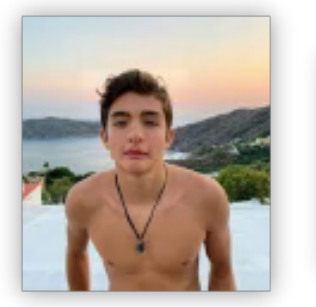

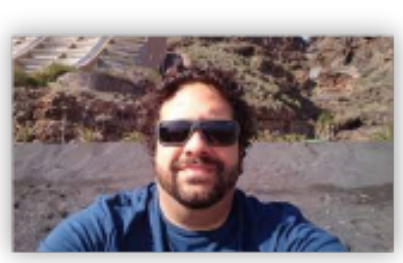

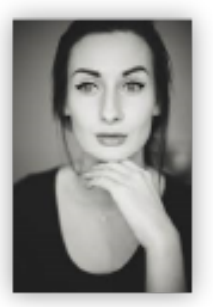

#### No se aceptarán fotografías:

- Con el torso desnudo
- Con lentes de sol u otros objetos que oculten el rostro
- En blanco y negro o con filtros

### Si en la sección "Requisitos" no se te permite subir los archivos requeridos tenés que enviar la documentación al correo <u>ingresofce@eco.uncor.edu</u>, informando tal situación.

Luego de completados los requisitos volve a la opción de prescripciones y hace click en "Finalizar"

#### Preinscripción a Propuestas

| Preinscripciones                                                                                                    | Propuestas elegidas             | S                        |                        |                   |               |           |          |
|----------------------------------------------------------------------------------------------------|---------------------------------|--------------------------|------------------------|-------------------|---------------|-----------|----------|
| Requisitos                                                                                                    | -                               | Tu preinscripción está a | bierta y recuerda fina | lizarla para pode | er cerrarla   |           |          |
| Con esta operación podrás<br>preinscribirte a otras Propuestas                                                               | Responsable Académica           | Propuesta                | Ubicación              | Modalidad         | Vigente hasta | _         |          |
| Formativas ofrecidas por la<br>Institución.                                                                                  | Facultad de Ciencias Económicas | Contador Público         | Sede Unica - 11        | Presencial        | 22/06/2025    | Finalizar | Eliminar |
| Tené presente que para hacer<br>efectiva la inscripción, deberás<br>completar los pasos definidos en tu<br>unidad académica. | Elegir propuesta                |                          |                        |                   |               |           |          |

Una vez finalizada la preinscripción, si por algún motivo tenés que realizar cambios en los requisitos cargados o inscribirte a otra propuesta, seleccionas en la opción **"Reabrir"**. Luego de realizar el cambio y guardarlo, volvé a seleccionar la opción **"Finalizar"**.

#### Preinscripción a Propuestas

| Preinscripciones                                                                                                    | Propuestas elegida              | IS                                                                                                    |                 |            |               |         |  |          |
|----------------------------------------------------------------------------------------------------|---------------------------------|----------------------------------------------------------------------------------------------------|-----------------|------------|---------------|---------|--|----------|
|                                                                                                    | Tu preinscripción está fina     | Tu preinscripción está finalizada y a la espera de ser procesada. Si querés realizar cambios, debés reabrir la preinscripción |                 |            |               |         |  |          |
| Con esta operación podrás<br>preinscribirte a otras Propuestas<br>Formativas ofrecidas por la                                | Responsable Académica           | Propuesta                                                                                                    | Ubicación       | Modalidad  | Vigente hasta |         |  |          |
| Institución.                                                                                                    | Facultad de Ciencias Económicas | Contador Público                                                                                                    | Sede Unica - 11 | Presencial | 22/06/2025    | Reabrir |  | Eliminar |
| Tené presente que para hacer<br>efectiva la inscripción, deberás<br>completar los pasos definidos en tu<br>unidad académica. | Elegir propuesta                |                                                                                                    |                 |            |               |         |  |          |

Luego de haber finalizado tu solicitud de preinscripción en Guaraní recibirás en tu correo electrónico, cuando finalice el periodo de inscripcion .

### ■ Abrí el mail de confirmación

recibirás, un e-mail con información sobre el estado de tu inscripción:

- Si la documentación que enviaste es correcta, recibirás un correo electrónico de la Facultad que confirma que estás inscripta/o.
- Si la documentación que enviaste es incorrecta, recibirás un correo electrónico solicitándote que corrijas la información y la envíes nuevamente (recordá hacer click en "Finalizar" luego de hacer la modificación requerida).

En caso de no recibir ningún mail de confirmación del estado de tu solicitud cumplidos los **5** días hábiles, comunicate mediante correo electrónico a <u>escueladeprofesoradofce@economicas.unc.edu.ar</u> para informar la demora.

#### ¡Revisá el "correo no deseado o spam"!

IMPORTANTE: La preinscripción finaliza cuando recibís el mail de confirmación por parte de

la Facultad indicándote que ya estás inscripta/o. Si no recibiste ese correo, no contás con la preinscripción.